## **Table of Contents**

| When you forgot the admin password to log in to BioStar 2 Client | 1  |
|------------------------------------------------------------------|----|
| For BioStar Versions 2.6 and Above                               | 1  |
| For BioStar Versions 2.5                                         | 7  |
| For BioStar Versions 2.3.0 to 2.4.1 1                            | 13 |
| For BioStar Versions 2.0~2.2.2 1                                 | 13 |

# When you forgot the admin password to log in to BioStar 2 Client

Instructions are diffrent based on your BioStar 2 version. Please check your BioStar 2 version before proceeding.

## For BioStar Versions 2.6 and Above

- 1. Go to the following link https://www.python.org/downloads/windows/
- 2. Click Python version 2.7:

## **Python Releases for Windows**

- Latest Python 3 Release Python 3.6.3
- Latest Python 2 Release Python 2.7.14

#### 3. Download the Windows x86-64 MSI Installer.

#### Files

| Version                                             | Operating System | Description                 | MD5 Sum                          | File Size | GPG |
|-----------------------------------------------------|------------------|-----------------------------|----------------------------------|-----------|-----|
| Gzipped source tarball                              | Source release   |                             | cee2e4b33ad3750da77b2e85f2f8b724 | 17176758  | SIG |
| XZ compressed source tarball                        | Source release   |                             | 1f6db41ad91d9eb0a6f0c769b8613c5b | 12576112  | SIG |
| Mac OS X 32-bit i386/PPC installer                  | Mac OS X         | for Mac OS X 10.5 and later | 67cf2aed974cd04fe96ddac29758b637 | 24468530  | 51G |
| Mac OS X 64-bit/32-bit installer                    | Mac OS X         | for Mac OS X 10.6 and later | 2c959c6ba4ffed23bd102c4e92095fa9 | 22604859  | 516 |
| Windows debug information files                     | Windows          |                             | 85775bb18b460be79a25c0952b8121f9 | 24834214  | SIG |
| Windows debug information files for 64-bit binaries | Windows          |                             | cf73b28cb8b76ed2374f0b2c710d202a | 25620646  | SIG |
| Windows help file                                   | Windows          |                             | 0f742a733778565ab7ace9aea53c1709 | 6251855   | SIG |
| Windows x86-64 MSI installer                        | Windows          | for AMD64/EM64T/x64         | 370014d73c3059f610c27365def62058 | 20168704  | SIG |
| Windows x86 MSI installer                           | Windows          |                             | fff688dc4968ec80bbb0eedf45de82db | 19238912  | SIG |

- 4. Install with admin privileges.
- 5. Open C:\Program Files\BioStar 2(x64)\util (your BioStar 2 installation folder) with Windows Explorer.
- 6. Open enckey with a text editor.

| Computer       | <ul> <li>Local Dis</li> </ul> | sk (C:)  Program Files  BioStar 2(x64) | • util ►          |             | _    |
|----------------|-------------------------------|----------------------------------------|-------------------|-------------|------|
| Include in lit | orary •                       | Share with  Burn New folder            |                   |             |      |
|                | -                             | Name                                   | Date modified     | Туре        | Size |
| p              |                               | 👢 7zip                                 | 6/21/2018 1:17 PM | File folder |      |
| ads            |                               | 🔔 lib                                  | 6/21/2018 1:13 PM | File folder |      |
| Places         |                               | accurity                               | 6/21/2018 1:13 PM | File folder |      |
|                |                               | BioStarSetup.class                     | 6/7/2018 3:08 PM  | CLASS File  | 4 KB |
|                |                               | CertReader.class                       | 6/7/2018 3:08 PM  | CLASS File  | 7 KB |
| ents           |                               | CertReaderException.class              | 6/7/2018 3:08 PM  | CLASS File  | 1 KB |
|                |                               | enckey                                 | 6/7/2018 3:48 PM  | File        | 1 KB |
| i              |                               | InitPassword.class                     | 6/7/2018 3:08 PM  | CLASS File  | 7 KB |
|                |                               | SortedJsonSerializer.class             | 6/7/2018 3:08 PM  | CLASS File  | 2 KB |

#### 7. Copy the **hash\_key** value.

|                                                                                                    |                                                                                               | 크믹스            |
|----------------------------------------------------------------------------------------------------|-----------------------------------------------------------------------------------------------|----------------|
| <ul> <li>Program Files + BioStar 2(x64) + util +</li> </ul>                                                                                                    | 👻 🏠 Search uti                                                                                | 2              |
|                                                                                                    |                                                                                               | 9= • FI @      |
| enckey - Notepad                                                                                                    |                                                                                               |                |
| File Edit Format View Help                                                                                                    |                                                                                               |                |
| <pre> { "BioStar": {     "secure_communication": {         "old_encryption_key": "",         "encryption_key": ",         "device_default_encryption_key": "Zk84009r'         "hash_key": "Bm7CkBcFn9bbn9nCk8tT0Fs         "previous_version_hash_key": "false",         "device_default_hash_key": "Zk84009rW0E6.         "new_administrator_password": ",         "first_migration": false,         "migration_state": {             "category": ",             "page": 0         }     } } </pre> | W0E6XU1bcHxLYHIIXmVtXk1DOGdnXDw<br>OWtoantLeINsPIF(SDc=*)<br>XU1bcHxLYHIIXmVtXk1DOGdnXDwiOgk* | iOwk=",<br>=", |

8. Download the following file: BioStar2.6\_admin\_password\_reset.zip

**Notification**: If you have upgraded under BioStar v2.6 and then upgraded to v2.6 or higher version, please use the below tool. UpgradedBioStar2.6\_gen\_passwd\_upgrade.zip

9. Paste the file to your Python folder (C: is default):

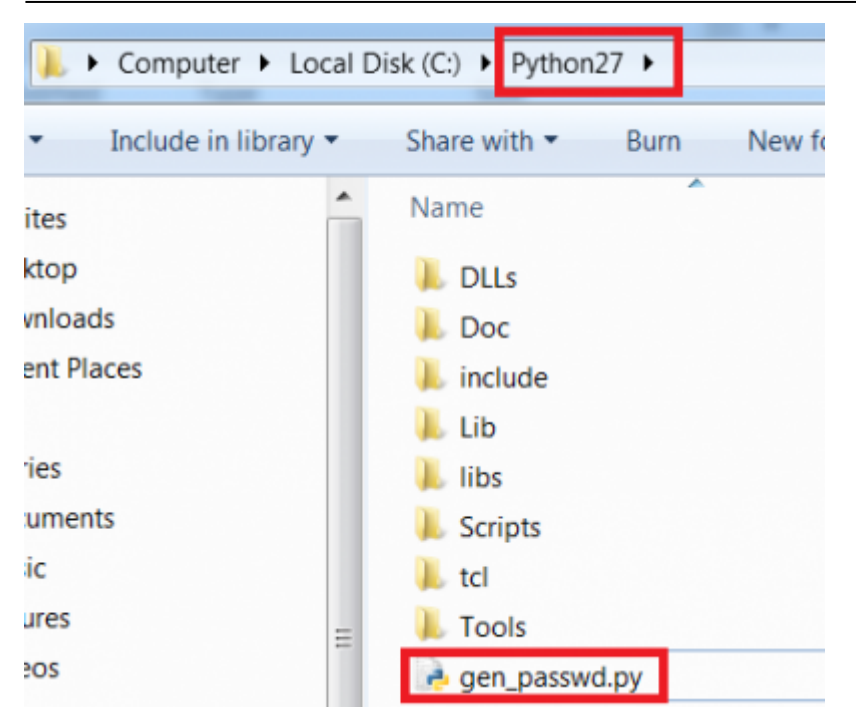

10. Download Visual C++ Compiler for Python 2.7: link

11. Install the downloaded installer.

12. Go to (this is based on Windows 7) Control Panel > System > Advanced system settings > Advanced > Environment Variables

- 13. Create a new **user variable** as below:
- Variable name: PYTHON\_HOME
- Variable value: [Your Python installation path] (i.e C:\Python27\)

## **Environment Variables**

| User variables for Eth<br>Variable | Value        |
|------------------------------------|--------------|
| Edit User Variable                 | X            |
| Variable name:                     | PYTHON_HOME  |
| Variable value:                    | C:₩Python27₩ |
|                                    | OK Cancel    |

14. On **system variables**, edit the **path** value by adding the item below to the end of the variable value:

#### ;%PYTHON\_HOME%;%PYTHON\_HOME%\Scripts\;

 edit: if using windows 10, You will need to add values separately in a list. One value as %PYTHON\_HOME% and another as %PYTHON\_HOME%\Scripts\

23

| Edit System Variable | e                                  |   |
|----------------------|------------------------------------|---|
| Variable name:       | Path                               |   |
| Variable value:      | _HOME%;%PYTHON_HOME%₩Scripts₩;     |   |
|                      | OK Cancel                          |   |
| variable             | value                              |   |
| OS                   | Windows_NT                         |   |
| Path                 | C:₩ProgramData₩Oracle₩Java₩jav     | Ξ |
| PATHEXT              | .COM;.EXE;.BAT;.CMD;.VBS;.VBE;.JS; |   |
| PROCESSOR_AR         | AMD64                              | - |

15. Click **OK** and then **OK** to apply the settings.

- 16. Run command prompt with *administrator* privileges:
- 17. Type the following and press enter: pip install pycrypto

Administrator: Command Prompt

18. Go to your Python directory by entering cd [python path name]

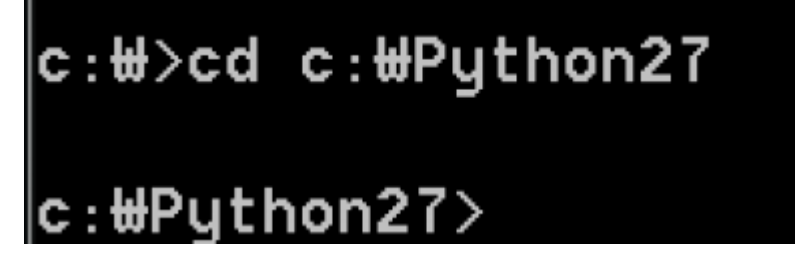

#### 19. Enter the following: python.exe gen\_passwd.py [hashkey] [password]

- hashkey: the hashkey is val you copied in step 7
- password: your new password

For instance, if I wanted a new password of admin123 it would be as below: c:#Python27>python.exe gen\_passwd.py 2781df3bbb12b67f71c44b54ed5ff859faea1dcce93 5846e96a11248acba61f6 admin123

20. If it ran successfully the result should show on the bottom row as below. Copy that value c:#Python27>python.exe\_gen\_passwd.py\_2781df3bbb12b67f71c44b54ed5ff859faea1dcce93 5846e96a11248acba61f6\_admin123 o1oU0CFiYgqu2Ng6Pt7CKwFoaRE2mZ74TqNAXCkInpA=

- 21. Download HeidiSQL.
- 22. Install and run HeidiSQL.
- 22. Enter the information below on Settings:
- Hostname/IP: 127.0.0.1
- User: root
- Password: [your root password]
- Port: 3312

| ession name 🔺                                                                                          | 🥜 Settings 🥜 Ad                 | dvanced 💼 Statistics                              |
|----------------------------------------------------------------------------------------------------|---------------------------------|---------------------------------------------------|
| <ul> <li>✓ BioStar2 DBs</li> <li>✓ BioStar2 T&amp;A</li> <li>✓ Unnamed</li> <li>✓ Unnamed-1</li> </ul> | Network type:<br>Hostname / IP: | MySQL (TCP/IP)  127.0.0.1  Prompt for credentials |
|                                                                                                    |                                 | Use Windows authentication                        |
|                                                                                                    | User:                           | root                                              |
|                                                                                                    | Password:                       | ••••                                              |
|                                                                                                    | Port:                           | 3312 Compressed client/server protocol            |
|                                                                                                    | Databases:                      | Separated by semicolon                            |
|                                                                                                    | Comment:                        |                                                   |

- 25. Access Maria DB and open the **t\_usr** table.
- 26. Paste the password into the **PW** column of your desired user:
- Double click the row and then paste the value

| Database filter 🖉 Table filte | sr 📩       | 📕 Host: 127.0.0.1 🕢 D     | atabase: biostar2_ac 📃 1 | Table: t_usr | ii Data | Query*    | -0     |                     |        |              |                                         |       |
|-------------------------------|------------|---------------------------|--------------------------|--------------|---------|-----------|--------|---------------------|--------|--------------|-----------------------------------------|-------|
| Loupsig                       | 16.0 Ki8 * | biostar2_ac.t_usr: 7 rows | otal (approximately)     |              |         |           |        |                     |        |              | IP Next HH Show all T Sorting T G       | olumn |
| t_perm                        | 16.0 KiB   |                           | IM                       | CEN          | 117     | <b>EN</b> | EMI    | BTH                 | PTV .  | A LOWD       | PW                                      | 1 577 |
| T_PERMINSERTED                |            | 0 0                       | ext-system               | (1000        | (MULT)  | (00001)   | (0111) | 00010               | (MILL) | (NULL)       | (1000)                                  | 00    |
| t_prf                         | 16.0 K/B   | 1 user gray               | e 1 All User Groups      | (NULL)       | (MULL)  | (NULL)    | (NULL) | (NULL)              | (MULL) | user group 1 | (NML)                                   | 01    |
| t_rmjb                        | 48.0 KiB   | 1,001 1                   | Administrator            | м            | (NULL)  | (NULL)    | (NULL) | 1977-10-08 04:00:00 | (NULL) | admin        | w8/XeU7QTINTe8AVL+539VEudSuPQ6eRjnrznm. | 200   |
| t_rmjbev                      | 48.0 KiB   | 1,002 1111                | ethan                    | (NULL)       | (NULL)  | (NULL)    | (NULL) | (NULL)              | (NULL) | ethan        | D3RfGHnQRyh71MgkRh0DGT3cvel/Wcz2oGbPw   | 200   |
| trmjbzn                       | 48.0 KiB   | 1,003 5555                | Jim (left third)         | (NULL)       | (NULL)  | (NULL)    | (NULL) | (NULL)              | (NULL) | jim          | D3RfGHnQRyh71MgkRh0DGT3ovel/Nxz2oGbPw   | 200   |
| t.sch                         | 16.0 KiB   | 1,004 6666                | James (left fourth)      | (MULL)       | (MULL)  | (NULL)    | (NULL) | (NULL)              | (NULL) | james        | D3RfGHrQRyh71MgkRhODGT3cvel/tkiz2x6bPw  | 200   |
| t_schdl                       | 32.0 KiB   | 1,005 7777                | myədmin                  | (NULL)       | (MULL)  | (NULL)    | (NULL) | (NULL)              | (MULL) | 99999        | D3RfGHrQRyh71MckRhODGT3ovel/tod2oGbPw   | 200   |
| L_schditmprds                 | 32.0 KiB   |                           |                          |              |         |           |        |                     |        |              | Copy Con                                | +L    |
| t.shf                         | 32.0 KiB   |                           |                          |              |         |           |        |                     |        |              | Paste Carr                              | **    |
| t shfar                       | 32.0 K/B   |                           |                          |              |         |           |        |                     |        |              | This is a UNIX timestamp column         |       |
| t shfarshfs                   | 32.0 KIB   |                           |                          |              |         |           |        |                     |        |              | Image preview                           |       |
| t shfaruss                    | 32.0 KIB   |                           |                          |              |         |           |        |                     |        |              | Save BLOB to file                       |       |
| t shful                       | 160 KIB    |                           |                          |              |         |           |        |                     |        |              | Insert files into TEXT/BLOB fields      | 5     |
| t shftmolshfs                 | 160 KiB    |                           |                          |              |         |           |        |                     |        |              | O Insert row                            | Ins   |
| t and                         | 160 68     |                           |                          |              |         |           |        |                     |        |              | O Duplicate row Ctrl+1                  | Ins   |
| Cito Cito                     | 160 60     |                           |                          |              |         |           |        |                     |        |              | Post Ctrl+Ent                           | ter   |
| Caseig                        | 200 K/B    |                           |                          |              |         |           |        |                     |        |              | .4 Cancel editing E                     | Esc   |
| Claney                        | 32.0 NB    |                           |                          |              |         |           |        |                     |        |              | Delete selected row(s) Ctrl+D           | Del   |
| t_tmprd                       | 16.0 KiB   |                           |                          |              |         |           |        |                     |        |              | Reset sorting Alt.                      | +S    |
| t_trgact                      | 112.0 KiB  |                           |                          |              |         |           |        |                     |        |              | P Quick Filter                          |       |
| tusr.                         | 112.0 KiB  |                           |                          |              |         |           |        |                     |        |              | Export grid rows                        |       |
| T_USRBEFOREINSERTED           |            |                           |                          |              |         |           |        |                     |        |              | SOL help                                | F1    |
| t_usrord                      | 32.0 KiB   |                           |                          |              |         |           |        |                     |        |              | S Refresh                               | F5    |
| t_usrcusfid                   | 32.0 KiB   |                           |                          |              |         |           |        |                     |        |              | 1                                       | _     |
| A comment                     | 48.0.1/20  |                           |                          |              |         |           |        |                     |        |              |                                         |       |

27. Log in to BioStar 2 and check that the user password was reset.

## For BioStar Versions 2.5

It is more complicated to reset your admin password in BioStar 2.5 because of new security features. Follow the steps below.

- 1. Go to the following link https://www.python.org/downloads/windows/
- 2. Click Python version 2.7:

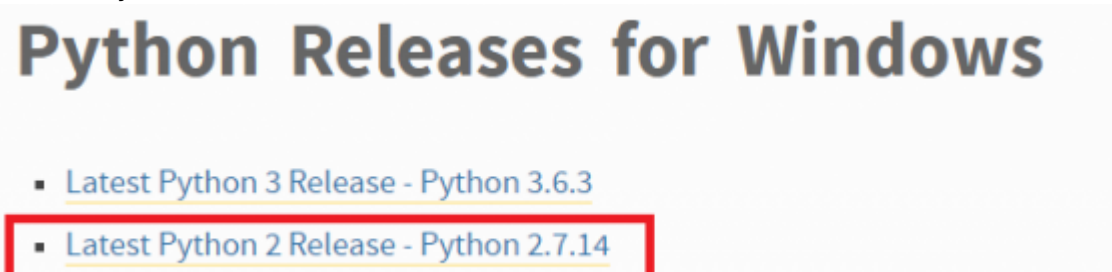

3. Download the Windows x86-64 MSI Installer.

| Files                                               |                  |                             |                                  |           |     |
|-----------------------------------------------------|------------------|-----------------------------|----------------------------------|-----------|-----|
| Version                                             | Operating System | Description                 | MD5 Sum                          | File Size | GPG |
| Gzipped source tarball                              | Source release   |                             | cee2e4b33ad3750da77b2e85f2f8b724 | 17176758  | SIG |
| XZ compressed source tarball                        | Source release   |                             | 1f6db41ad91d9eb0a6f0c769b8613c5b | 12576112  | SIG |
| Mac OS X 32-bit i386/PPC installer                  | Mac OS X         | for Mac OS X 10.5 and later | 67cf2aed974cd04fe96ddac29758b637 | 24468530  | SIG |
| Mac OS X 64-bit/32-bit installer                    | Mac OS X         | for Mac OS X 10.6 and later | 2c959c6ba4ffed23bd102c4e92095fa9 | 22604859  | 51G |
| Windows debug information files                     | Windows          |                             | 85775bb18b460be79a25c0952b8121f9 | 24834214  | SIG |
| Windows debug information files for 64-bit binaries | Windows          |                             | cf73b28cb8b76ed2374f0b2c710d202a | 25620646  | SIG |
| Windows help file                                   | Windows          |                             | 0f742a733778565ab7ace9aea53c1709 | 6251855   | SIG |
| Windows x86-64 MSI installer                        | Windows          | for AMD64/EM64T/x64         | 370014d73c3059f610c27365def62058 | 20168704  | SIG |
| Windows x86 MSI installer                           | Windows          |                             | fff688dc4968ec80bbb0eedf45de82db | 19238912  | SIG |

4. Install with admin privileges.

2021/08/25 18:35

- 5. Access your BioStar 2 AC database.
- Instructions on accessing your DB is shown in the following article: [BioStar 2] MariaDB Access and Account Configuration

#### 6. For BioStar 2.5 : Run the following query:

```
Use biostar2_ac;
SELECT VAL from t_syscfg where SYSCFGUID = '3000';
```

```
1 Use biostar2_ac;
2 SELECT VAL from t_syscfg where SYSCFGUID = '3000';
/ t_syscfg (1×1)
VAL
2781df3bbb12b67f71c44b54ed5ff859faea1dcce...
```

7. For BioStar 2.5 : Right click and Copy the VAL row.

| VAL                                     |         |                           |            |
|-----------------------------------------|---------|---------------------------|------------|
| 2781df3bbb12b67f71c44b54ed5ff859faea1dc | ce      |                           |            |
|                                         | PD .    | Сору                      | Ctrl+C     |
|                                         | Ē.      | Paste                     | Ctrl+V     |
|                                         | 10      | Insert value              | •          |
|                                         |         | This is a UNIX timestam   | p column   |
|                                         |         | Image preview             |            |
|                                         |         | Save BLOB to file         |            |
|                                         | Ð       | Insert files into TEXT/BL | OB fields  |
|                                         | 0       | Insert row                | Ins        |
|                                         | $\odot$ | Duplicate row             | Ctrl+Ins   |
|                                         | 1       | Post                      | Ctrl+Enter |
|                                         | ~5      | Cancel editing            | Esc        |
|                                         | 0       | Delete selected row(s)    | Ctrl+Del   |
|                                         |         | Reset sorting             | Alt+S      |
|                                         | . 7     | Quick Filter              | •          |
|                                         |         | Export grid rows          |            |
|                                         |         | SQL help                  | F1         |
|                                         | 3       | Refresh                   | F5         |
|                                         | _       |                           |            |

- 8. Download the attachment via the link: <a href="mailto:gen\_passwd.py">gen\_passwd.py</a>
- 9. Paste the file to your Python folder (C: is default):

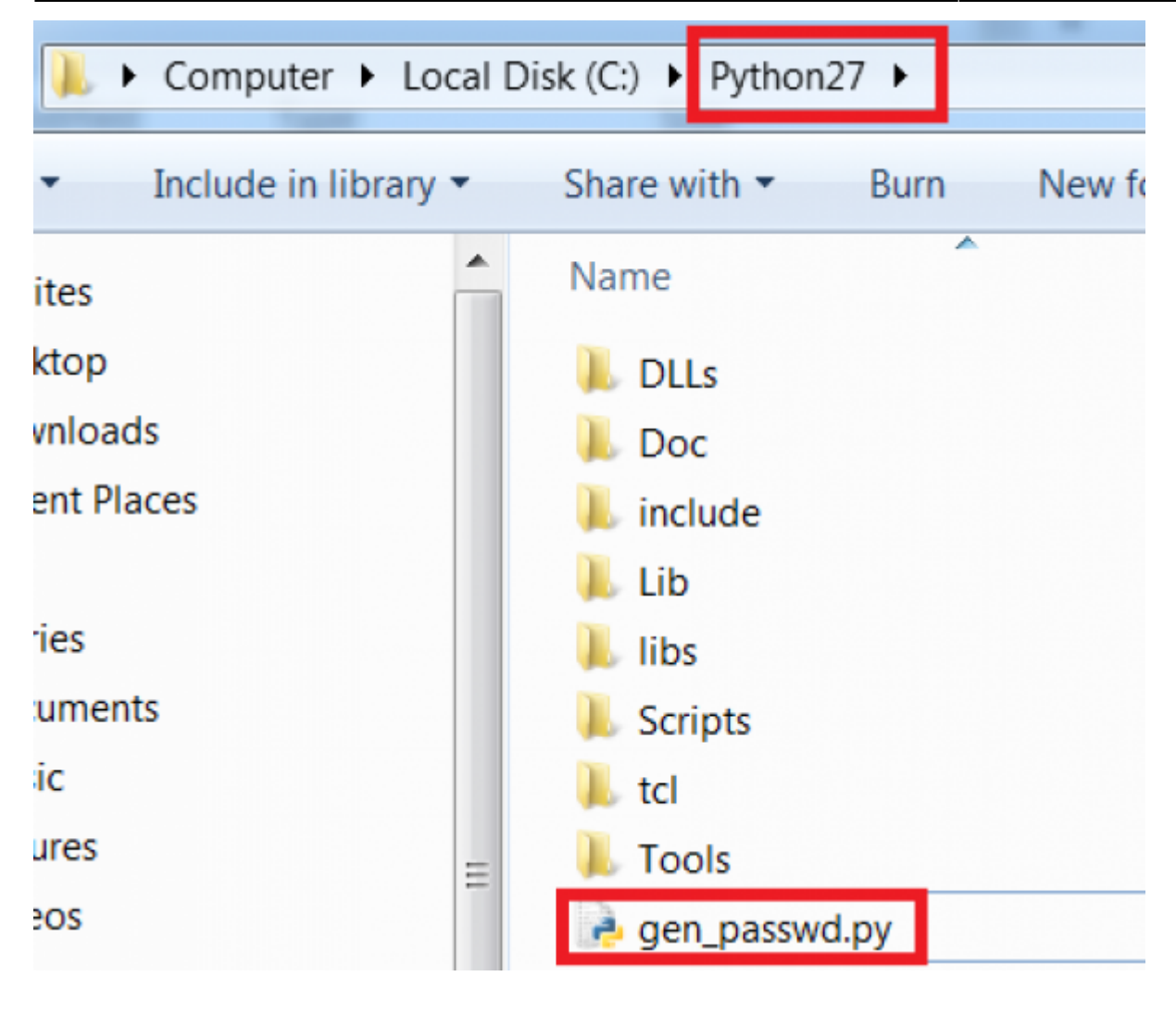

10. Download Visual C++ Compiler for Python 2.7: link

11. Install the downloaded installer.

12. Go to (this is based on Windows 7) Control Panel > System > Advanced system settings > Advanced > Environment Variables

- 13. Create a new **user variable** as below:
- Variable name: PYTHON\_HOME
- Variable value: [Your Python installation path] (i.e C:\Python27\)

## **Environment Variables**

| User variables for Eth | nan                                     |  |
|------------------------|-----------------------------------------|--|
| Variable               | Value                                   |  |
|                        | C: MProgram Files M Java Mire1 8 0, 131 |  |
| Edit User Variable     | X                                       |  |
| Variable name:         | PYTHON_HOME                             |  |
| Variable value:        | C:₩Python27₩<br>OK Cancel               |  |
|                        |                                         |  |

14. On **system variables**, edit the **path** value by adding the item below to the end of the variable value:

### ;%PYTHON\_HOME%;%PYTHON\_HOME%\Scripts\;

| Edit System Variable |                                    |
|----------------------|------------------------------------|
| Variable name:       | Path                               |
| Variable value:      | _HOME%;%PYTHON_HOME%₩Scripts₩;     |
|                      | OK Cancel                          |
| variable             | value                              |
| OS                   | Windows_NT                         |
| Path                 | C:₩ProgramData₩Oracle₩Java₩jav     |
| PATHEXT              | .COM;.EXE;.BAT;.CMD;.VBS;.VBE;.JS; |
| PROCESSOR_AR         | AMD64                              |

 $\Sigma$ 

15. Click **OK** and then **OK** to apply the settings.

16. Run command prompt with administrator privileges:

17. Type the following and press enter: pip install pycrypto
Administrator: Command Prompt
Microsoft Windows [Version 6.1.7601]
Copyright (c) 2009 Microsoft Corporation. All rights reserved.
C:\U009 Wicrosoft Corporation. All rights reserved.
C:\U009 Wicrosoft Corporation
Collecting pycrypto
Downloading pycrypto-2.6.1.tar.gz (446kB)
100% |\U007 |\U009 Witrut \U009 Witrut \U009 \U009 Witrut \U009 Witrut \U009 Witrut \U009 \U009 Witrut \U009 \U009 Witrut \U009 Witrut \U009 \U009 Witrut \U009 Witrut \U009 Witrut \U009 Witrut \U009 Witrut \U009 Witrut \U009 Witrut \U009 Witrut \U009 \U009 Witrut \U009 \U009 Witrut \U009 Witrut \U009

18. Go to your Python directory by entering cd [python path name]

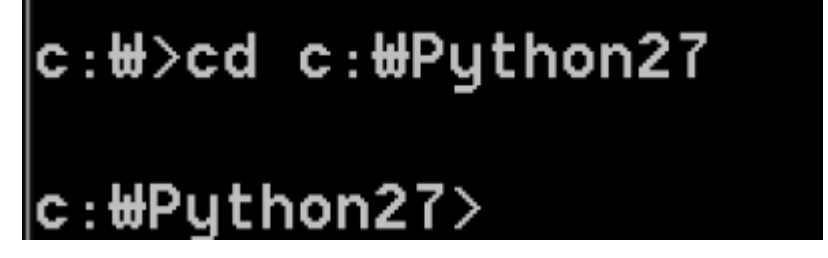

19. Enter the following: python gen\_passwd.py [hashkey] [password]

- hashkey: the hashkey is val you copied in step 7
- password: your new password

For instance if I wanted a new password of admin123 it would be as below: c:\#Python27>python.exe gen\_passwd.py 2781df3bbb12b67f71c44b54ed5ff859faea1dcce93 5846e96a11248acba61f6 admin123

20. If it ran successfully the result should show on the bottom row as below. Copy that value c:#Python27>python.exe gen\_passwd.py 2781df3bbb12b67f71c44b54ed5ff859faea1dcce93 5846e96a11248acba61f6 admin123 o1oU0CFiYgqu2Ng6Pt7CKwFoaRE2mZ74TqNAXCkInpA=

- 21. Access Maria DB again and open the t\_usr table.
- 22. Paste the password into the PW column of your desired user:
- · Double click the row and then paste the value

| tabase filter 🖉 Table filter | *          | # Host: 127.0     | 0.0.1 🕢 Datab         | ase: biostar2_ac 📃 T | able: t_usr | II Data | Query* |        |                     |        |        |                                           |      |
|------------------------------|------------|-------------------|-----------------------|----------------------|-------------|---------|--------|--------|---------------------|--------|--------|-------------------------------------------|------|
| Loupsig                      | 16.0 Ki8 * | biostar2 act u    | er 7 mes total        | (approximately)      |             |         |        |        |                     |        |        | In Next Bill Show all                     | Colu |
| t_perm                       | 16.0 KiB   | Crostar a jaco ja | and a restance of the | (approximately)      |             |         |        |        |                     |        |        |                                           | -    |
| T_PERMINSERTED               |            | USRUED            | USRID                 | NM                   | GEN         | TIT     | PH     | EML    | втн                 | PIN    | LGNID  | PW                                        |      |
| t prf                        | 16.0 K/B   | 0                 | 0                     | ext-system           | (NULL)      | (NULL)  | (NULL) | (NULL) | (NULL)              | (NULL) | (NULL) | (NULL)                                    |      |
| t,mjb                        | 48.0 K/B   | 1.001             | 1                     | Administrator        | M           | (NULL)  | (NULL) | (NULL) | 1977-10-08-04:00:00 | (MULL) | admin  | WEXELFOT INT ABAVL+SINDUCSUPDSeEmrzne     |      |
| t_rmjbev                     | 48.0 KiB   | 1,002             | 1111                  | ethen                | (NULL)      | (NULL)  | (NULL) | (NULL) | (NULL)              | (NULL) | ethan  | D3RfGHnQRyh71MqkRh0DGT3cvel/Noz2oGbPw     | v    |
| t_rmjbzn                     | 48.0 KiB   | 1,003             | 5555                  | Jim (left third)     | (NULL)      | (NULL)  | (NULL) | (NULL) | (NULL)              | (NULL) | jim    | D3RfGHnQRyh71MgkRh0DGT3cvel/Nxz2xGbPw     | v    |
| t.sch                        | 16.0 KiB   | 1,004             | 6695                  | James (left fourth)  | (NULL)      | (NULL)  | (NULL) | (NULL) | (NULL)              | (NULL) | james  | D3RfGHinQRyh71MigkRhODGT3ovel/likiz2oGbPw | ų    |
| t_schdl                      | 32.0 KiB   | 1,005             | 7777                  | myədmin              | (NULL)      | (MULL)  | (NULL) | (NULL) | (NULL)              | (MULL) | 999995 | D3RfGHr0Ryh71MckRh0DCT3cvel/toz2xGbPw     |      |
| L schditmprds                | 32.0 KiB   |                   |                       |                      |             |         |        |        |                     |        |        | Lin Copy Ct                               | 11+  |
| t_shf                        | 32.0 KiB   |                   |                       |                      |             |         |        |        |                     |        |        | Paste Cr                                  | 111+ |
| t shfor                      | 32.0 K/B   |                   |                       |                      |             |         |        |        |                     |        |        | This is a LIND( timestamp column          | ma   |
| t shlarshfs                  | 32.0 KiB   |                   |                       |                      |             |         |        |        |                     |        |        | Image preview                             |      |
| t shfaruss                   | 32.0 K/B   |                   |                       |                      |             |         |        |        |                     |        |        | Save BLOB to file                         |      |
| t shful                      | 160 KIB    |                   |                       |                      |             |         |        |        |                     |        |        | Insert files into TEXT/BLOB fiel          | ids  |
| t shftmpishfs                | 160 KiB    |                   |                       |                      |             |         |        |        |                     |        |        | Insert row                                | ł    |
| t and                        | 160 KB     |                   |                       |                      |             |         |        |        |                     |        |        | O Duplicate row Ctrl                      | 1+1  |
| 1 sacia                      | 160 KiB    |                   |                       |                      |             |         |        |        |                     |        |        | Post Ctrl+E                               | Ent  |
| t takey                      | 320 KiB    |                   |                       |                      |             |         |        |        |                     |        |        | .4 Cancel editing                         | E    |
| t tennot                     | 160 KiB    |                   |                       |                      |             |         |        |        |                     |        |        | Delete selected row(s) Ctri-              | +D   |
| t teast                      | 1120 88    |                   |                       |                      |             |         |        |        |                     |        |        | 🖏 Reset sorting 🛛 🗛                       | AJt+ |
| t um                         | 1120 KB    |                   |                       |                      |             |         |        |        |                     |        |        | Quick Filter                              |      |
|                              | 212.0 NID  |                   |                       |                      |             |         |        |        |                     |        |        | Export grid rows                          |      |
| U unand                      | 220.62     |                   |                       |                      |             |         |        |        |                     |        |        | SQL help                                  |      |
| Custon                       | 32,0 KIB   |                   |                       |                      |             |         |        |        |                     |        |        | S Refresh                                 |      |
| Cusicistia                   | 32.0 K/B   |                   |                       |                      |             |         |        |        |                     |        |        |                                           |      |

13/17

22. Log in to BioStar 2 and check that the user password was reset.

## For BioStar Versions 2.3.0 to 2.4.1

- This only applies to MariaDB which was implemented starting version 2.3.0
- Back up your database before proceeding.

The bat. script below resets the default administrator of BioStar 2.

You must know the password of your MariaDB root account to reset your BioStar admin password.

- 1. Download the following file: biostar2.3\_resetpw.zip
- 2. Extract the file.

2021/08/25 18:35

- 3. Run the file with administrative privileges.
- 4. Follow the instructions in the script.

## For BioStar Versions 2.0~2.2.2

This only applies to the SQLite AC database up to version 2.2.2

When you forgot the login password for the BioStar2 administrator account, you may initialize the administrator password back to the default password. This process will requires you to install DB

Browser for SQLite. You can download this application from the following website at http://sqlitebrowser.org.

Please download and install the package that compatible with your current operating system.

1. Run DB Browser for SQLite.

2. Open existing BioStar2 database by selecting **Open Database** menu. The default location for BioStar2 db is **C:\Program Files (x86)\BioStar 2\db\biostar2.db**.

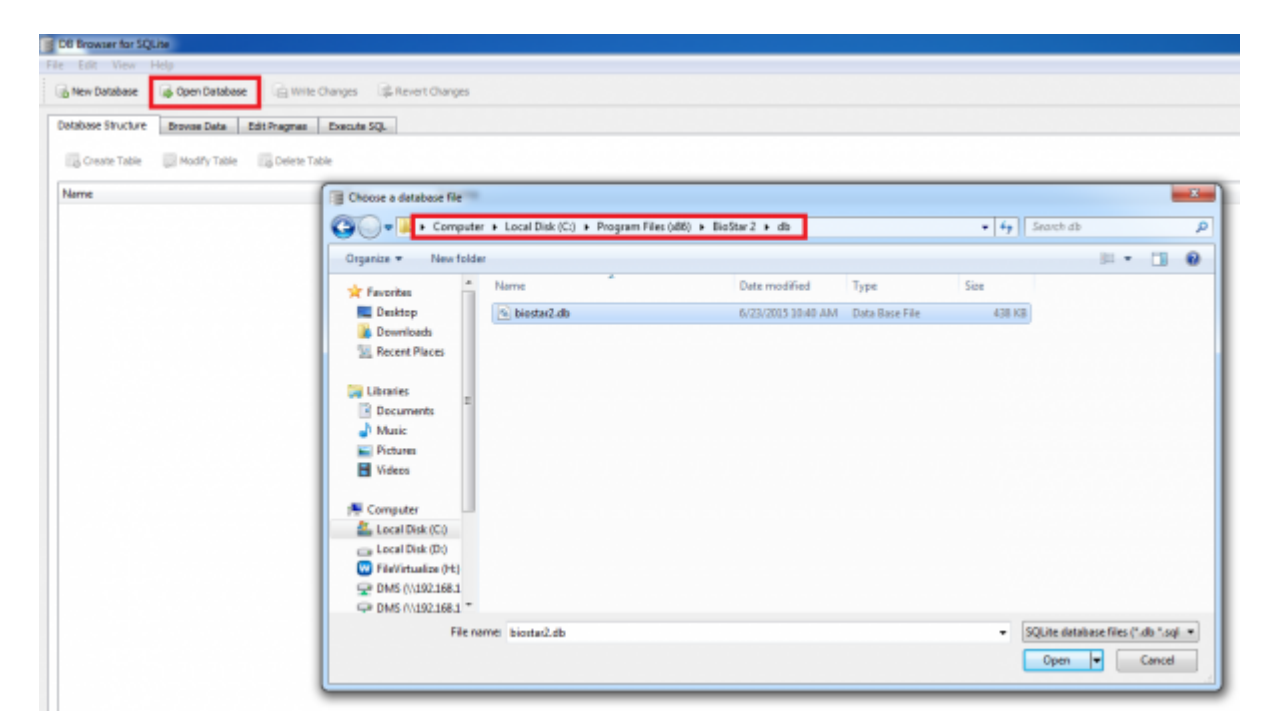

- 3. Please go to the Execute SQL tab to run the following SQL query statement.
- This will reinitialize an administrator password to "admin" which was the default admin password.

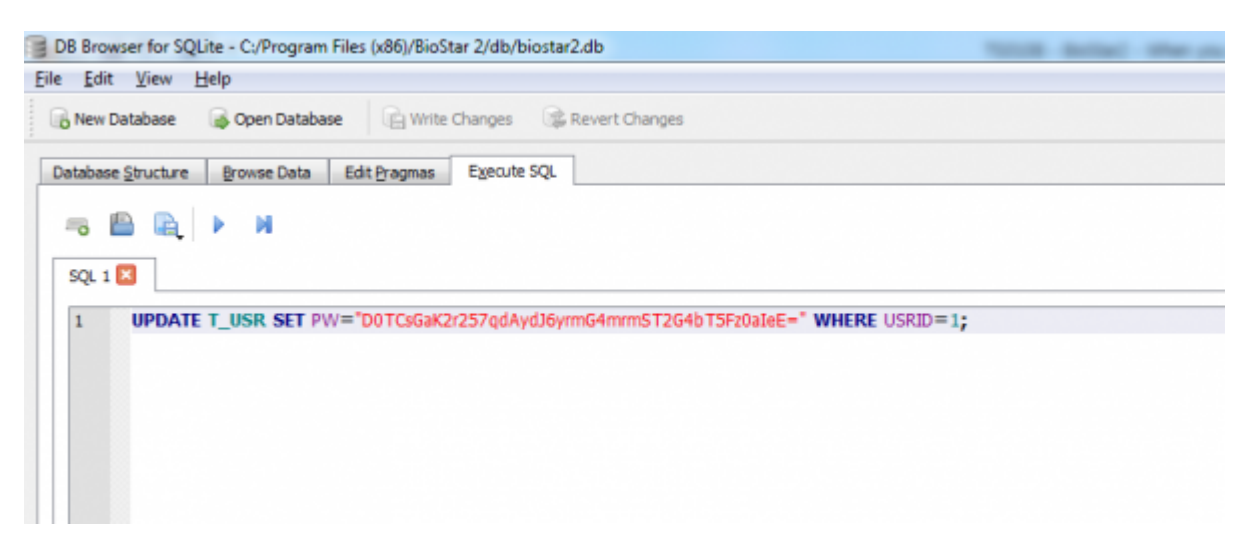

1) Type the following query in the query editor.

UPDATE T\_USR SET PW="DOTCsGaK2r257qdAydJ6yrmG4mrmST2G4bT5Fz0aIeE=" WHERE USRID=1; 2) Press button or F5 to execute the query statement.

| Datab | ase Structure | Browse Data   | Edit Pragmas      | Execute SQL   |            |               |               |   |      |  |
|-------|---------------|---------------|-------------------|---------------|------------|---------------|---------------|---|------|--|
| -0    |               | ▶ H           |                   |               |            |               |               |   |      |  |
| squ   | 1 🛛           | Execute SQL [ | [F5, Ctrl+Return] | )             |            |               |               |   |      |  |
| 1     | UPDATE        | T_USR SET P   | W="D0TCsGaK2      | r257qdAyd36yr | mG4mrmST2G | 4bT5Fz0aIeE=" | WHERE USRID=1 | ; |      |  |
|       |               |               |                   |               |            |               |               |   |      |  |
|       |               |               |                   |               |            |               |               |   |      |  |
|       |               |               |                   |               |            |               |               |   |      |  |
|       |               |               |                   |               |            |               |               |   |      |  |
|       |               |               |                   |               |            |               |               |   |      |  |
|       |               |               |                   |               |            |               |               |   |      |  |
|       |               |               |                   |               |            |               |               |   |      |  |
|       |               |               |                   |               |            |               |               |   |      |  |
|       |               |               |                   |               |            |               |               |   |      |  |
|       |               |               |                   |               |            |               |               |   |      |  |
|       |               |               |                   |               |            |               |               |   |      |  |
| 4     |               |               |                   |               |            |               | ш             |   |      |  |
| 4     |               |               |                   |               |            |               | m             |   | <br> |  |
| 4     |               |               |                   |               |            |               | m             |   | <br> |  |
| 4     |               |               |                   |               |            |               | m             |   |      |  |
| ł     |               |               |                   |               |            |               | ш             |   | <br> |  |
| •     |               |               |                   |               |            |               | m             |   | <br> |  |
| •     |               |               |                   |               |            |               | п             |   | <br> |  |
| •     |               |               |                   |               |            |               | π             |   | <br> |  |
| 4     |               |               |                   |               |            |               | π             |   | <br> |  |
| *     |               |               |                   |               |            |               | π             |   |      |  |
| •     |               |               |                   |               |            |               | π             |   |      |  |
| *     |               |               |                   |               |            |               | π             |   |      |  |
| •     |               |               |                   |               |            |               | π             |   |      |  |

4. Click **Write Changes** button to save the changes.

| /8 Browser for SQLite - C:/Program Files (x86)/BioStar 2/db/biostar2.db                                                                                                    |  |
|----------------------------------------------------------------------------------------------------|--|
| Edit View Help                                                                                                    |  |
| New Database Conen Database                                                                                                    |  |
| Then paramate . The observations . If the countries . The second second se |  |
| atabase <u>S</u> tructure <u>B</u> rowse Data Edit <u>P</u> ragmas Execute SQL                                                                                                    |  |
|                                                                                                    |  |
|                                                                                                    |  |
| SQL 1 🛛                                                                                                    |  |
| 1 UPDATE T. USB SET PW="D0TCsGaK2r257cdAvd]6vrmG4mrmST2G4hT5E20aTeE=" WHERE USBID=1                                                                                                    |  |
|                                                                                                    |  |
|                                                                                                    |  |
|                                                                                                    |  |
|                                                                                                    |  |
|                                                                                                    |  |
|                                                                                                    |  |
|                                                                                                    |  |
|                                                                                                    |  |
|                                                                                                    |  |
|                                                                                                    |  |
|                                                                                                    |  |
|                                                                                                    |  |
|                                                                                                    |  |
| 4 m                                                                                                    |  |
|                                                                                                    |  |
|                                                                                                    |  |
|                                                                                                    |  |
|                                                                                                    |  |
|                                                                                                    |  |
|                                                                                                    |  |
|                                                                                                    |  |
|                                                                                                    |  |
|                                                                                                    |  |
|                                                                                                    |  |
|                                                                                                    |  |
|                                                                                                    |  |
|                                                                                                    |  |
|                                                                                                    |  |
|                                                                                                    |  |
|                                                                                                    |  |

5. Open BioStar2 Client web site and please enter *admin* for both ID and password.

| *     | Bio | Star 2 |
|-------|-----|--------|
| admin |     |        |
|       |     |        |
|       |     | Login  |

From: http://kb.supremainc.com/knowledge/ -

Permanent link: http://kb.supremainc.com/knowledge/doku.php?id=en:2xfaq\_when\_you\_forgot\_the\_admin\_password\_to\_log\_in\_to\_biostar2\_client&rev=1580189908

Last update: 2020/01/28 14:38